## Pfam Domain Databases

Pfam is a database of protein families and domains. Currently, there are over 10,000 entries in Pfam that match to 75% of all sequences in UniProt / GenPept. Pfam can be accessed from the following locations: <u>http://pfam.sanger.ac.uk</u> and <u>http://janelia.sanger.ac.uk</u>.

In the following **worked example** you will be guided through a Pfam entry.

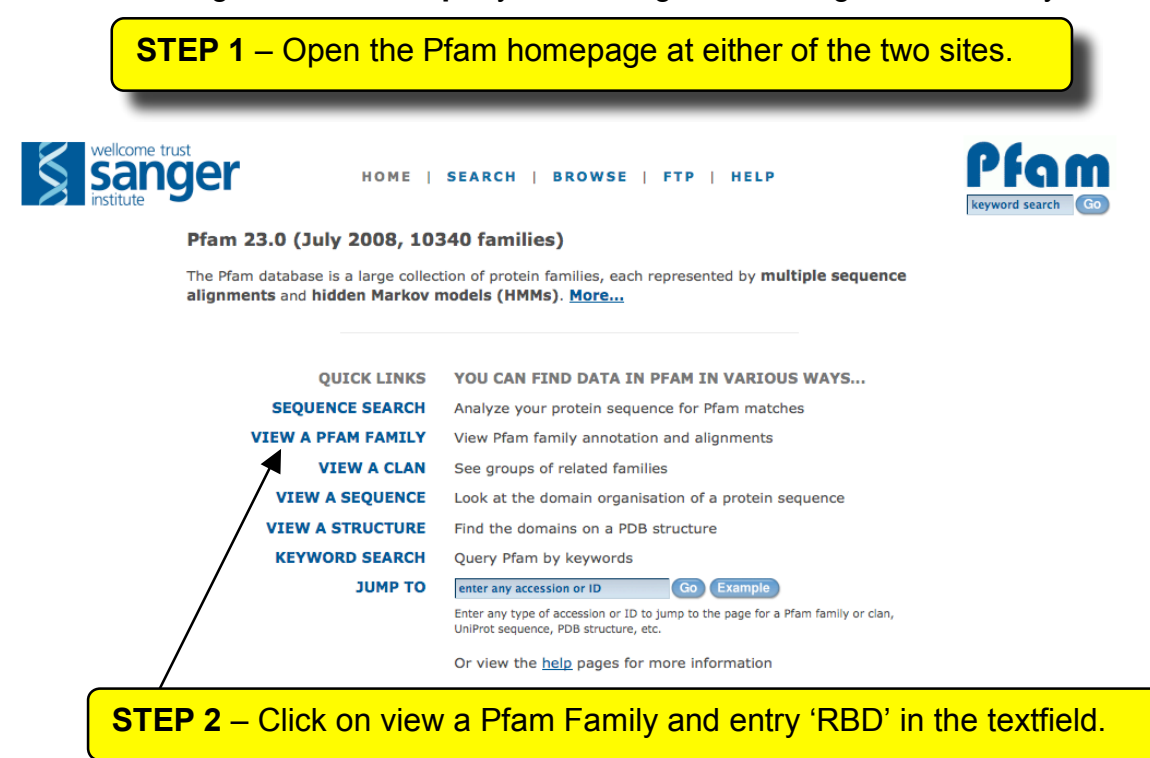

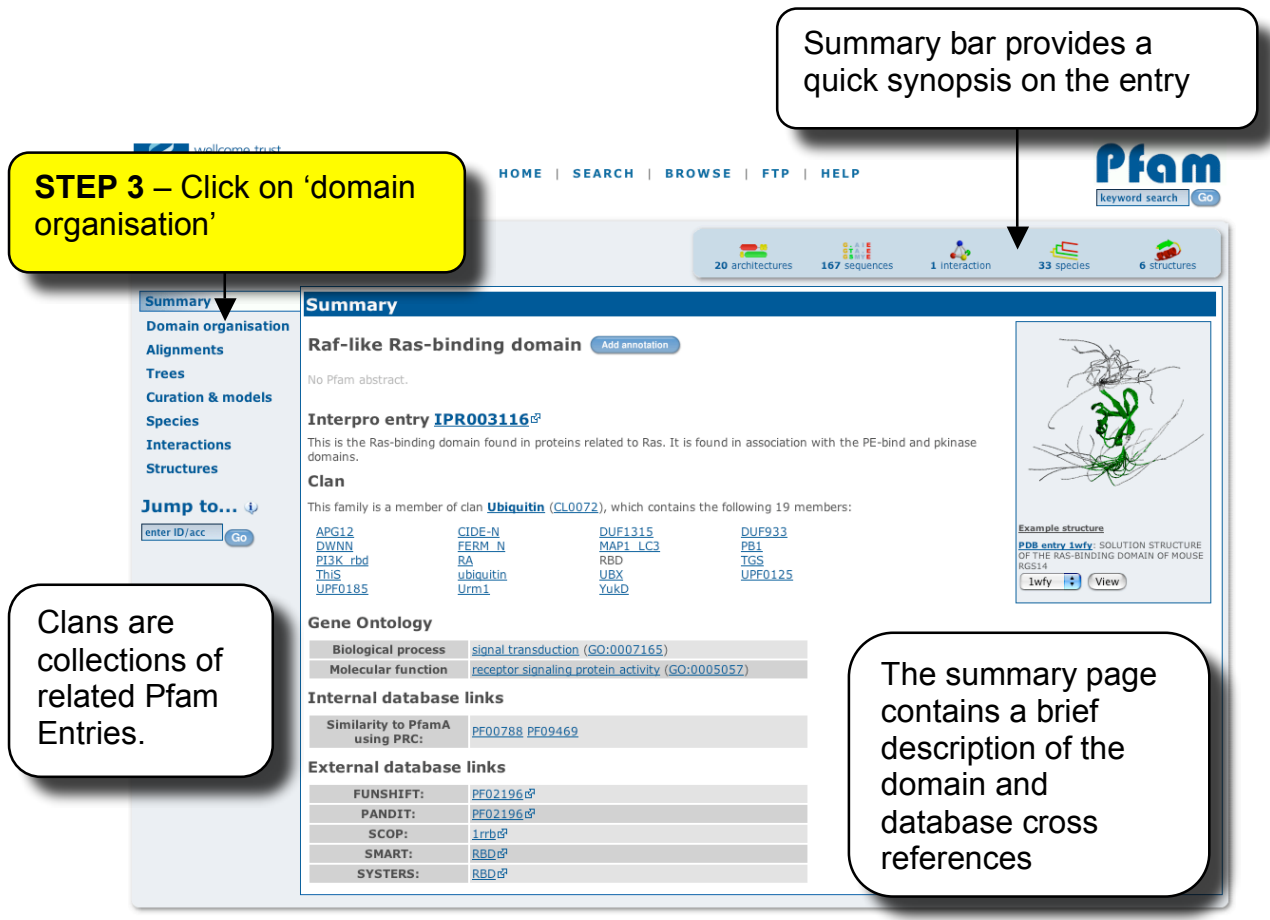

Comments or questions on the site? Send a mail to pfam-help@sanger.ac.uk The Wellcome Trust

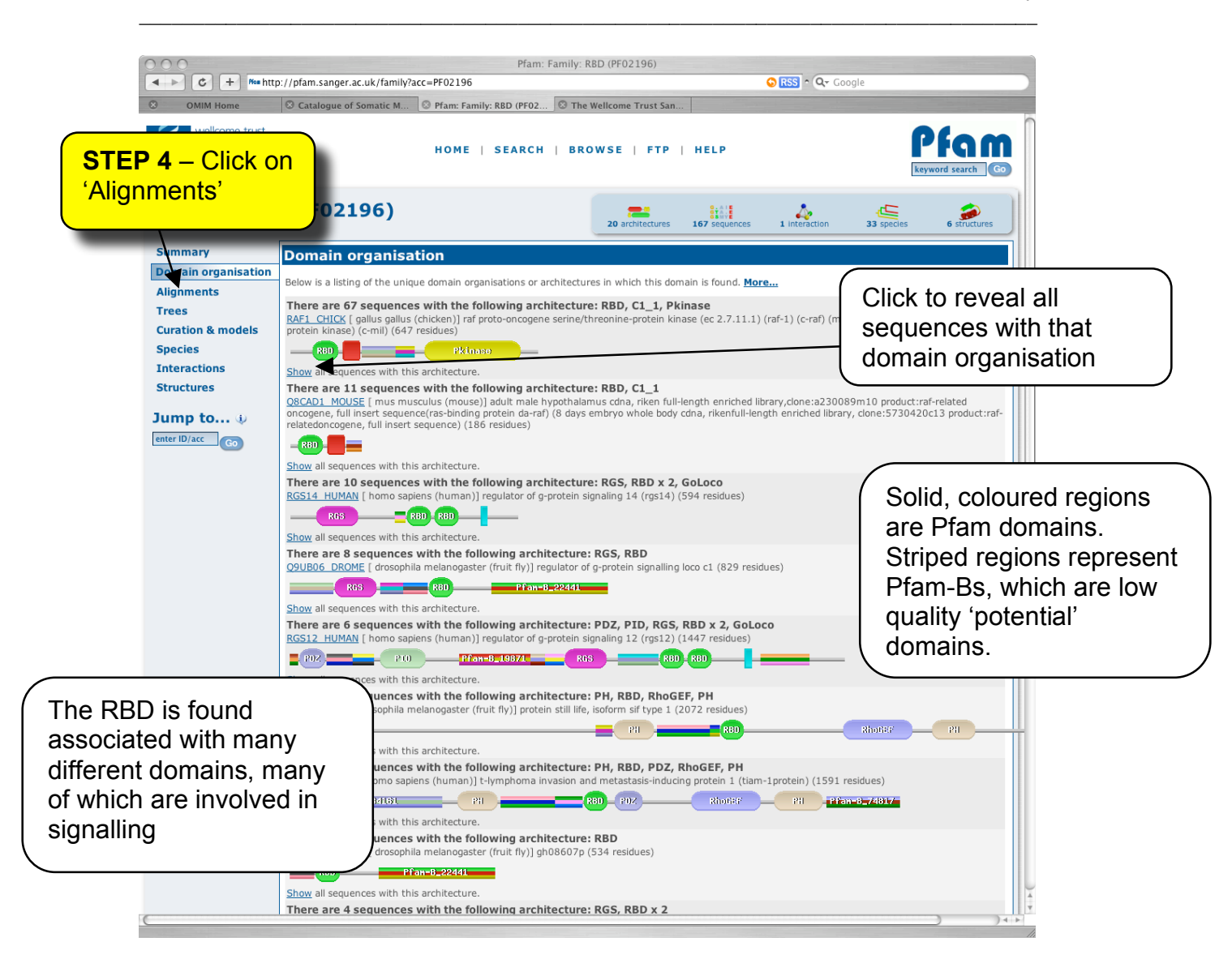

## New HMM logo Tab

Profile HMMs are difficult difficult to understand. To help understand them a little better, there has been the introduction of the HMM logo tab. This is a graphical representation of the HMM, where the height of the letter denotes the likelihood of that amino acid. Thus, the key residues that define the family can easily be identified.

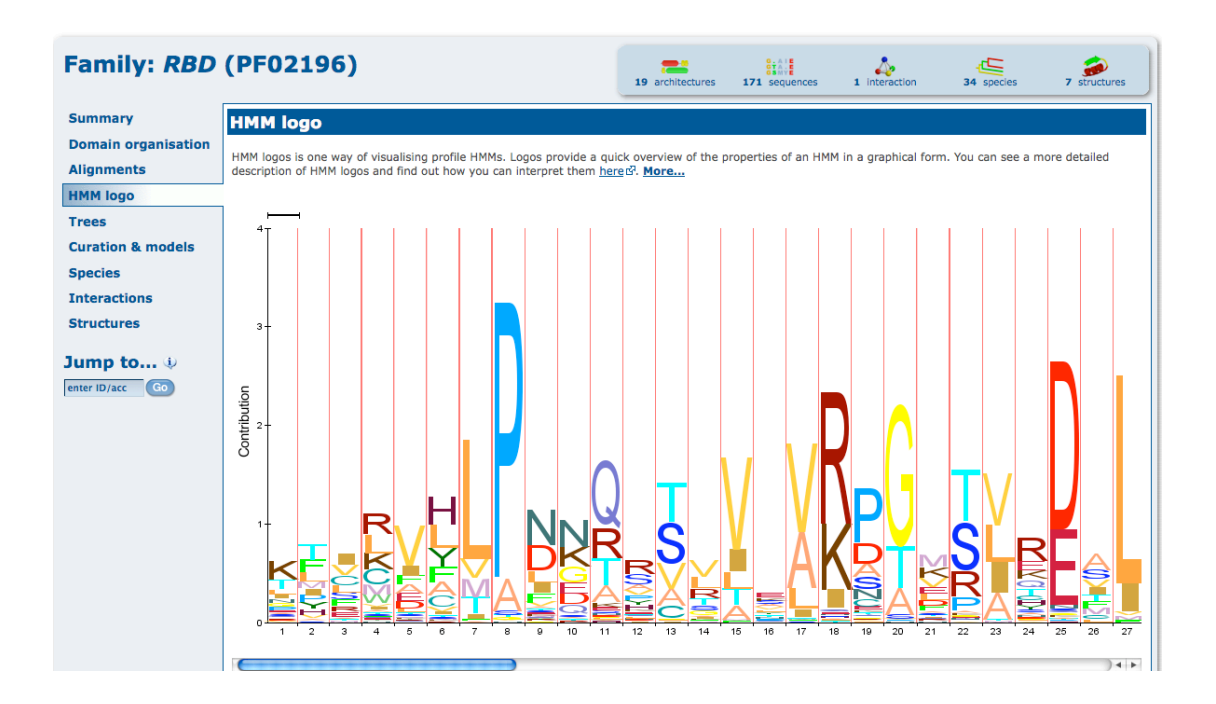

# Now back on track.....

|                       | wellcome trust<br>Sange<br>institute                                                                                                   | ter home   search   browse   FTP   Help Reyword search Go                                                                                                    |                                                                                                    |                                                                                                    |                                                                  |                                                                                     |                   |                      |                                       |  |  |  |
|-----------------------|----------------------------------------------------------------------------------------------------|----------------------------------------------------------------------------------------------------|----------------------------------------------------------------------------------------------------|----------------------------------------------------------------------------------------------------|------------------------------------------------------------------|-------------------------------------------------------------------------------------|-------------------|----------------------|---------------------------------------|--|--|--|
|                       | Family: RBD                                                                                                    | (PF02196)                                                                                                    |                                                                                                    | 20 architectures                                                                                                    | 167 sequences 1 interaction 33 species 6 structures              |                                                                                     |                   |                      |                                       |  |  |  |
| STEP 6 –<br>'Species' | Summary<br>Domain organisation<br>Alignments<br>Trees<br>Curation & models<br>Species<br>Structures<br>Jump to 4/<br>Inter ID/acc (co) | Alignments There are various ways to vit for the family, or you can loo View options Alignment: Viewer Formatting options Alignment: Format: Order: Sequence: Gaps: Download/view: Cenerate Download options | w or download the seque<br>k at a plain text version of<br>Seed (11)<br>Pfam viewer :<br>Seed (11)<br>Setex :<br>Tree<br>Inserts lower case<br>Gaps as "." or "-" (mixed)<br>Download | full (16     Full (16     Full (16     Alphabe     Alphabe     View                                                                                                    | ts that we store. Yo<br>e in a variety of diff<br>7)<br>7)       | STEP<br>'Pfam<br>and th<br>alignn<br>Get th<br>in vari                              | or full alignment |                      |                                       |  |  |  |
|                       | Each Pfa set of                                                                                                    | Alignments can of<br>also download a ggipd-comp<br>Alignment:<br>Download                                                                                                    | ten cause problems for th<br>ressed, Stockholm-format<br>Seed (11)<br>Comments or questions of<br>runchains two<br>ve sequen                                                          | e formatting t<br>file containin<br>O Full (16<br>Full (16<br>Full (16<br>Full (16<br>Full (16<br>Full (16<br>Full (16<br>Full (16<br>Full (16<br>Full (16<br>Full (16<br>Full (16)<br>Full (16<br>Full (16)<br>Full (16)<br>Full ( | anal to pram-helpe<br>a mail to pram-helpe<br>ne Trust<br>nents. | and that downloading<br>gement for this fan<br>sanger.ac.uk<br>The see<br>used to k | d alignn          | nent co<br>profile H | blematic, you can<br>pontains<br>1MM. |  |  |  |

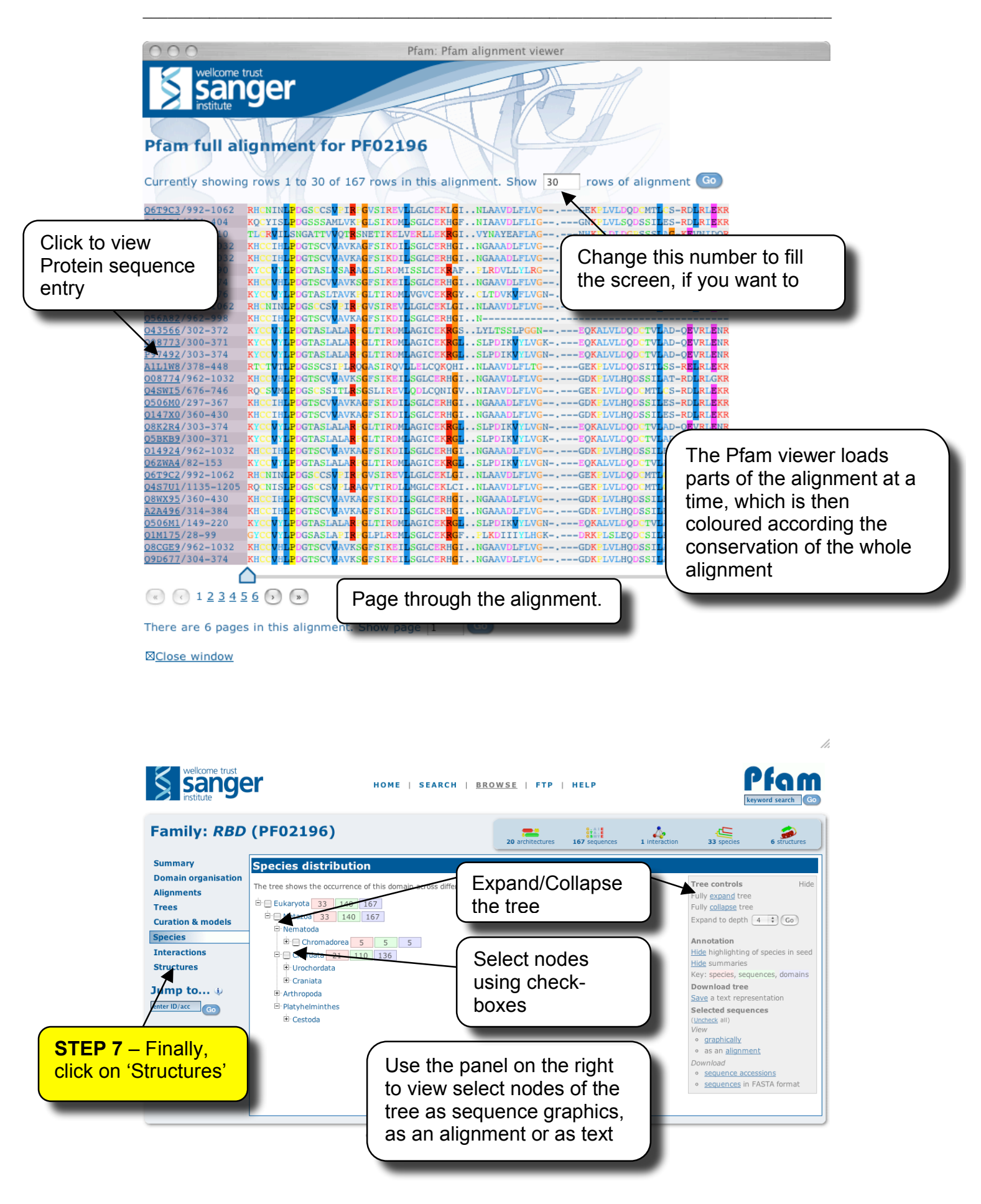

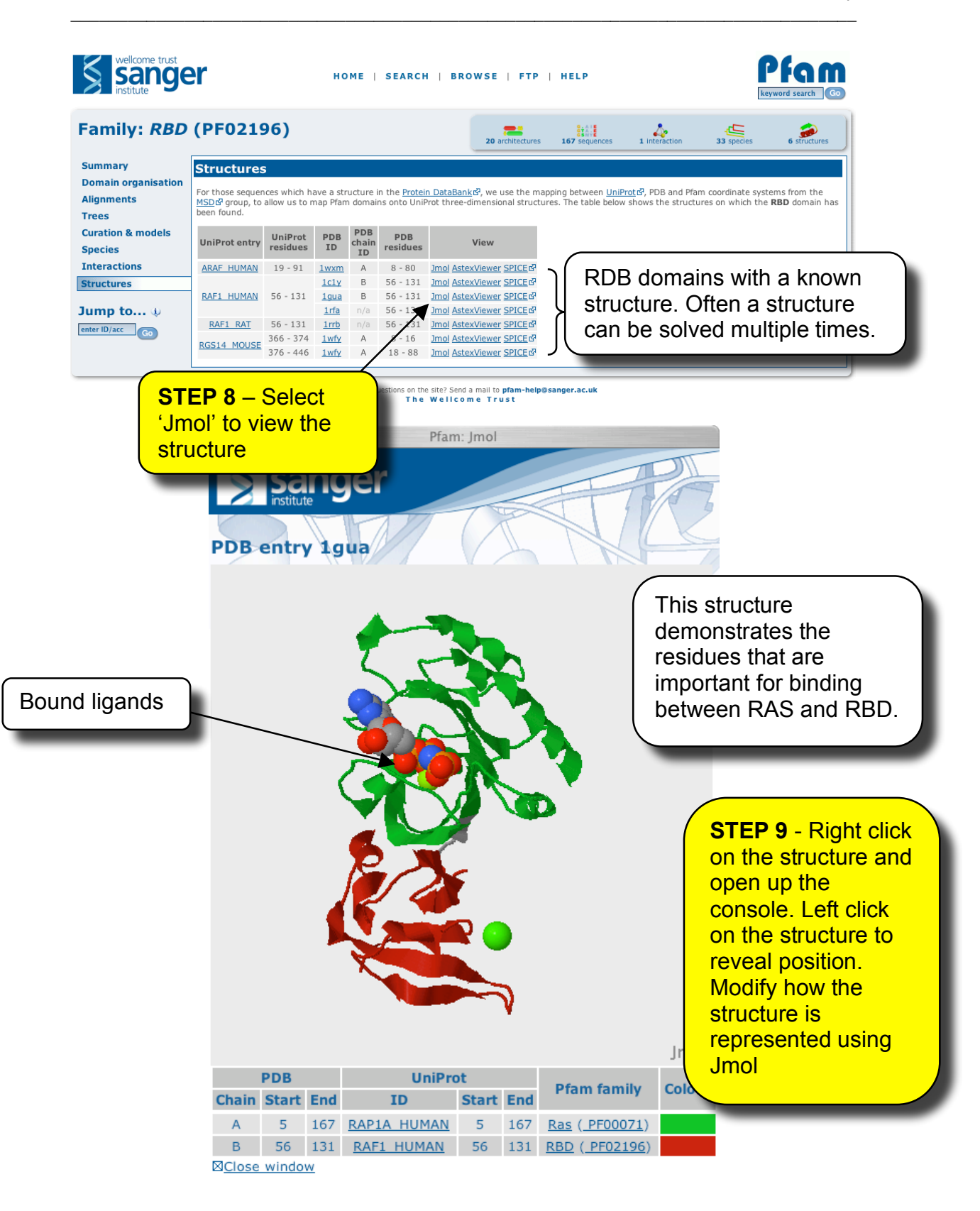

6

11.

**Worked Example** - Searching your sequence against Pfam to identify domains. In the following example, we will analyse the sequence P14056 (<u>http://www.uniprot.org/uniprot/P14056.fasta</u>)

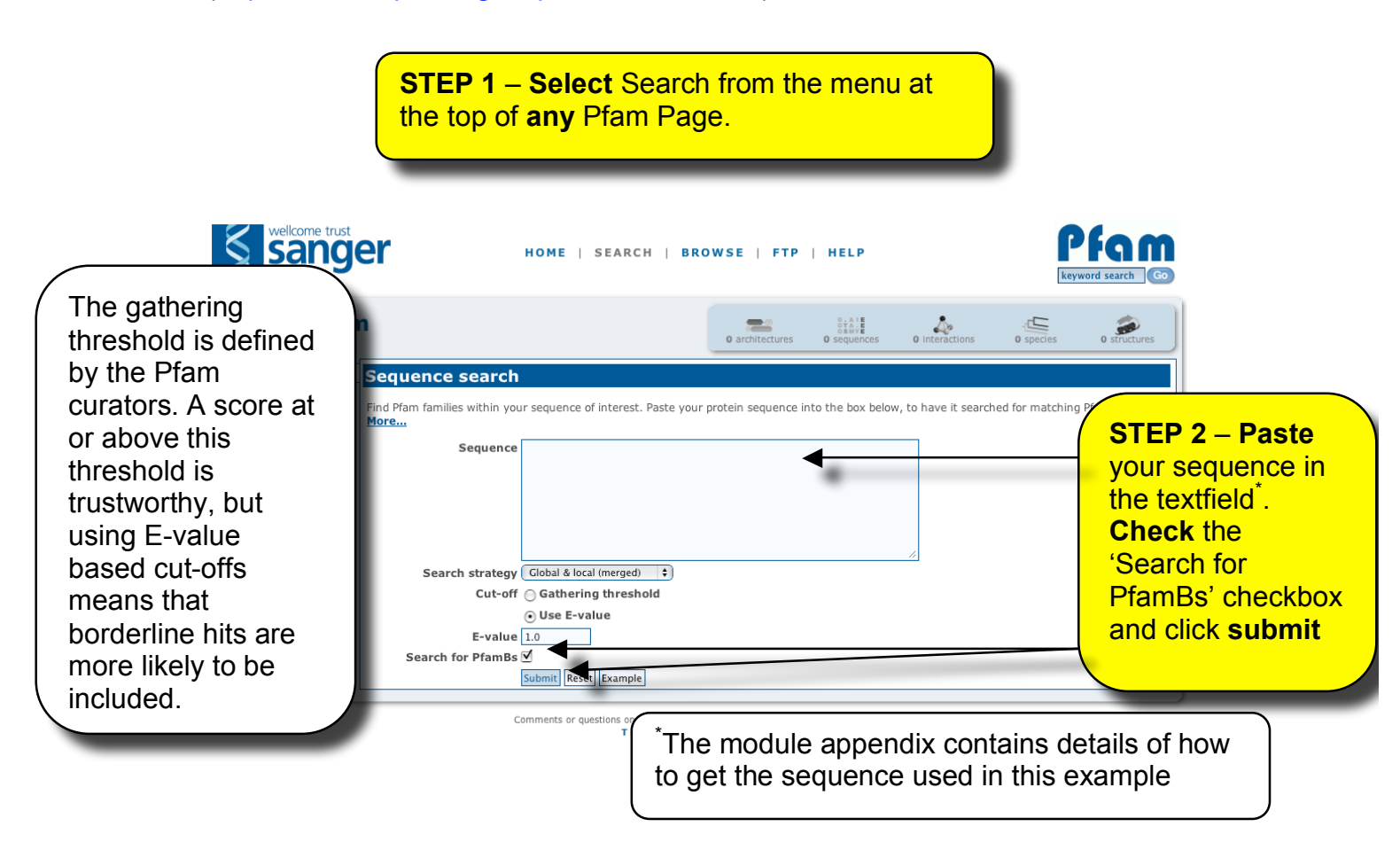

| Graphical<br>of trustwor<br>Predicted<br>shown as<br>PfamBs ar<br>regions. | HOME  <br>fam-B mate | HOME   SEARCH   BROWSE   FTP   HELP  |                         |               |               |             |            |         | Pfom<br>STEP<br>show t<br>alignm<br>the se<br>Pfam | <b>3</b> – Click of<br>to reveal the<br>nent betwee<br>quence and<br>entry | n<br>e<br>en<br>d |                        |                        |  |  |
|----------------------------------------------------------------------------|----------------------|--------------------------------------|-------------------------|---------------|---------------|-------------|------------|---------|----------------------------------------------------|----------------------------------------------------------------------------|-------------------|------------------------|------------------------|--|--|
|                                                                            | Pfam-A               | A Des                                | cription                | Entry<br>type | Sequ<br>Start | ence<br>End | HM<br>From | M<br>To | Bits<br>score                                      | E-value                                                                    | Alignment<br>mode | Predicted active sites | Show/hide<br>alignment |  |  |
|                                                                            | RBD                  | Raf-like Ras-binding dom             | ain                     | Domain        | 19            | 91          | 1          | 77      | 131.4                                              | 2.9e-36                                                                    | ls                | n/a                    | Show                   |  |  |
|                                                                            | <u>C1_1</u>          | Phorbol esters/diacylglyc<br>domain) | erol binding domain (C1 | Domain        | 99            | 147         | 1          | 55      | 61.5                                               | 2.6e-16                                                                    | fs                |                        | Show                   |  |  |
|                                                                            | Pkinase              | Protein kinase domain                |                         | Domain        | 308           | 565         | 1          | 287     | 264.2                                              | 3e-76                                                                      | ls                | D427, D445             | Show                   |  |  |
|                                                                            | Pfam-                | B Matches                            |                         |               |               |             |            |         |                                                    |                                                                            |                   |                        |                        |  |  |
| List of                                                                    | Show or              | r <u>hide</u> all alignments.        |                         |               | -             |             |            |         |                                                    |                                                                            |                   |                        |                        |  |  |
| LISCO                                                                      |                      | Pfam-B                               | Sequence Start          |               | Sequence En   |             | e End      |         | Sco                                                | ore                                                                        | E-value           | Show/hide              | alignment              |  |  |
| PfamB                                                                      |                      | Pfam-B 12109                         | 148                     |               | 292           |             |            | 73      | 19                                                 | 9.1e-73                                                                    | Show              |                        |                        |  |  |
|                                                                            |                      | Pfam-B 181853                        | 163                     |               |               | 233         |            |         | 10                                                 | 19                                                                         | 7.1e-05           | Sho                    |                        |  |  |
| matches                                                                    | Л.                   | Pfam-B 33438                         | 163                     |               |               | 280         | )          |         | 12                                                 | 9                                                                          | 5.1e-07           | Sho                    |                        |  |  |

#### Result from step 3 – revealed alignment.

| #HMM   | *->ktirvhLPnnqrsvVevRpGmtvrDaLakalkkRGLnpsacvVrrsgdpqegekkpLdldtdissLpgPeElvvEnl<-* |    |  |  |  |  |  |  |  |  |
|--------|-------------------------------------------------------------------------------------|----|--|--|--|--|--|--|--|--|
| #MATCH | t++v+LPn+qr+vV+vR+Gm+v+D+L+kalk+RGLn+++cvV+r++ +g+k+++++dt+i++L+g eEl+vE+l          |    |  |  |  |  |  |  |  |  |
| #SEQ   | GTVKVYLPNKQRTVVTVRDGMSVYDSLDKALKVRGLNQDCCVVYRLIKGRKTVTAWDTAIAPLDG-EELIVEVL          | 91 |  |  |  |  |  |  |  |  |

What does this mean? The top row represent the HMM and the most probably sequence to be emitted from it (you can think of it as a consensus sequence). The upper case letters are the important match states, the lower case letters represent insert states. The next line is the match between your query sequence and the HMM. Letter indicate a good match, where as '+' indicate similar matches. Then you have your query sequences (or at least part of it) that matches this HMM, aligned to it. These strings sequence can be punctuated with '-' charactes denoting that your sequence is missing residues compared to what is expected in the HMM (delete states) or '.' that indicate that your sequence has extra residues in it compared to what is expected (insert states).

#### **Multiple Searches**

If you have a lot of sequences to search against Pfam, rather than searching them one after the other, if you generate a fasta file containing these sequences in them, you can upload this fasta file and have the results emailed to you. The fasta file is limited to 500 sequences at a time, but there is nothing stopping you submitting multiple files.

| welkome trust<br>sangel<br>institute | HOME   SEARCH   BR                                                                                          | OWSE   FTP                           | HELP                  |                         |                     | Pfgm<br>keyword search Go |  |  |
|--------------------------------------|----------------------------------------------------------------------------------------------------|--------------------------------------|-----------------------|-------------------------|---------------------|---------------------------|--|--|
| Search Pfam                          |                                                                                                    | 0 architectures                      | 0 sequences           | 0 interactions          | 0 species           | 0 structures              |  |  |
| Sequence<br>Functional similarity    | Batch sequence search<br>Upload a FASTA-format file containing multiple protein sequences to be so          | arched for matching F                | Pfam families. Result | s of the search will be | e returned to you a | at the email address      |  |  |
| Batch search<br>Keyword              | that you specify. Please check the <u>notes</u> below for the restrictions on uplo<br>Sequences file Browse | aded sequence files.                 | <u>More</u>           | Simila                  | r searc             | •h                        |  |  |
| DNA sequence<br>Taxonomy             | Cut-off Gathering threshold<br>• Use E-value Options to single                                              |                                      |                       |                         |                     |                           |  |  |
| Jump to ()<br>enter ID/acc Go        | E-value 1.0 Email address Submit Reset                                                                      |                                      |                       | seque                   | nce se              | arches.                   |  |  |
|                                      | Comments or questions on the site? Sen<br>The Weilco                                                        | i a mail to pfam-help@sa<br>me Trust | anger.ac.uk           |                         | _                   |                           |  |  |

## **Exploring Individual Proteins Using Pfam**

In the next section the use of Pfam for exploring individual proteins will be demonstrated. To use this part of the site, you must know either a UniProt accession (e.g. P00789) or identifier (PAPA1\_CARPA). Although you can use NCBI genPept *gi* numbers or some metagenomics sequence accession, not all of the tools work for these alternative accessions.

**STEP 1** - Go back to the Pfam home page and enter the accession P00789 into either the 'jump to' box or the 'view a sequence' page, then click 'go'

This should produce a page that looks something like this:

| wellcome trust<br>Sange<br>institute | HOME   SEARCH   BROWSE   FTP   HELP                                                                                                    | Regword search CO                     |  |  |  |  |  |  |  |  |
|--------------------------------------|----------------------------------------------------------------------------------------------------|---------------------------------------|--|--|--|--|--|--|--|--|
| Protein: CAN                         | XX_CHICK (P00789)                                                                                                    | 0 Interactions 1 species 0 structures |  |  |  |  |  |  |  |  |
| Summary                              | Summary                                                                                                    |                                       |  |  |  |  |  |  |  |  |
| Features<br>Sequence                 | CANX_CHICK                                                                                                    | Summary of sequence                   |  |  |  |  |  |  |  |  |
| Interactions                         | This is the summary of UniProt entry <u>CANX_CHICK</u> 67 (200789 67).                                                                                                    | information, including                |  |  |  |  |  |  |  |  |
| TreeFam                              | Source organism: Gallus gallus (Chicken) (NCBI taxonomy ID 9031) <sup>C2</sup><br><u>View</u> Pfam proteome data.                                                                                                    | description, organism                 |  |  |  |  |  |  |  |  |
| Jump to (i)                          | Length: 705 amino acids                                                                                                    |                                       |  |  |  |  |  |  |  |  |
| enter D/acc Go                       | Please note: when we start each new Plam data release, we take a copy of the UniProt sequence database. This snapshot of UniProt forms that although some UniProt entries may be removed after a Plam release, these entries will not be removed from Plam until the next Plam data release.                                                            |                                       |  |  |  |  |  |  |  |  |
|                                      | Pfam domains                                                                                                    |                                       |  |  |  |  |  |  |  |  |
|                                      | This image shows the arrangement of the Pfam domains that we found on this sequence. Clicking on a domain will take you to the page describing that Pfam entry. The table below gives the domain boundaries for each of the domains. Note that some domains may be obscured by other, overlapping domains. This is noted in the table where applicable. |                                       |  |  |  |  |  |  |  |  |
|                                      | Peptidase_C2 Calpain_III                                                                                                    |                                       |  |  |  |  |  |  |  |  |
|                                      | Source Domain Start End<br>PfamA Peptidase C2 48 347                                                                                                    | Representation of Pfam                |  |  |  |  |  |  |  |  |
| STEP 2 -<br>the featur               | - Click on<br>res tab                                                                                                    | domains and active site residues.     |  |  |  |  |  |  |  |  |

Step 2 will take you to a similar graphical view of the protein, however, there will be some additional graphics shown below.

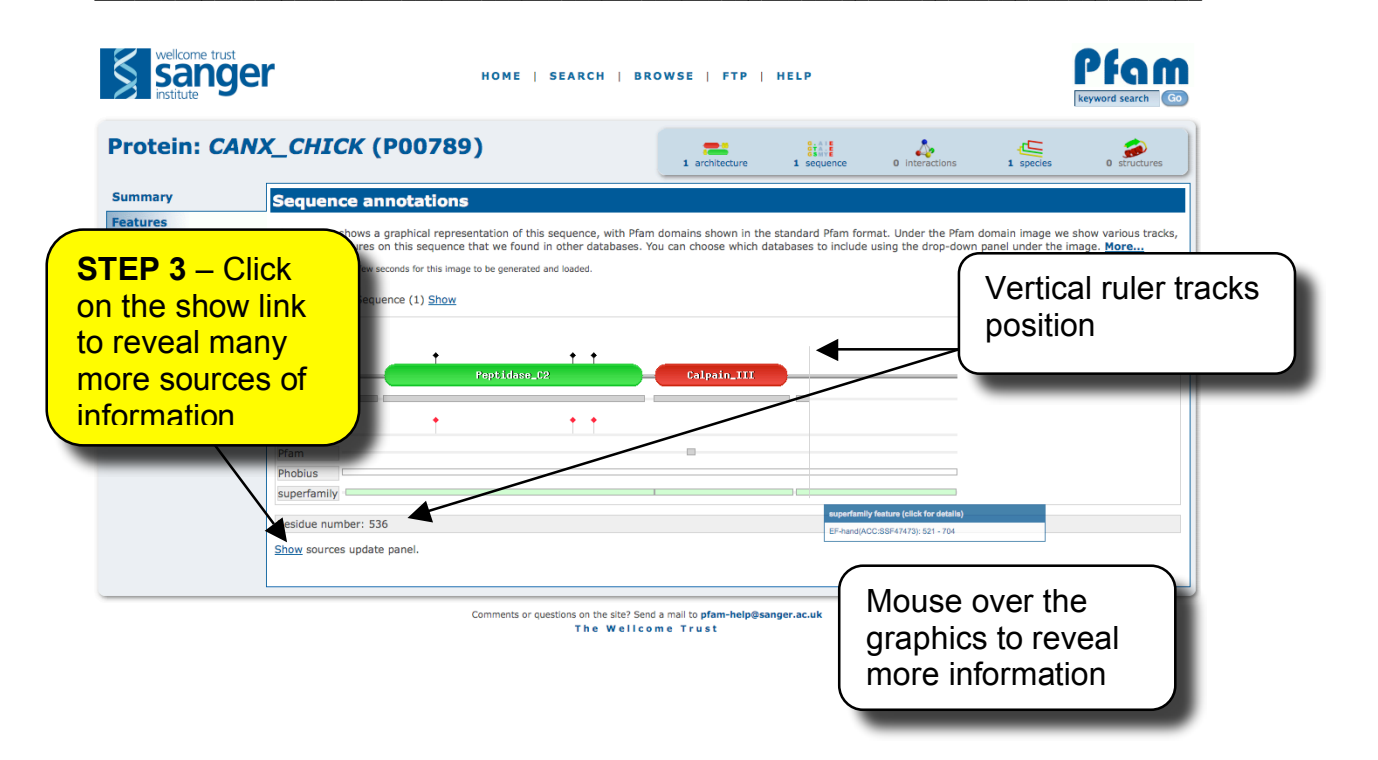

All of the data under the Pfam domain image is retrieved via DAS (distributed annotation system). There is no data duplication, so when the sources update, the information in displayed in this page is kept up to date. As new sources of protein annotations become available the list of sources they will be included in the sources listing. This feature allows users to tailor the view to the sorts of information we are interested in. For example, if we are interested in protein interactions, we can try and see if any protein interactions are known for this sequence by switching on protein interactions sources.

netphos (source) t<sup>2</sup>
 PDBsum\_DNAbinding (source) t<sup>2</sup>
 PDBsum\_protprot (source) t<sup>2</sup>
 DHDpsc (source) t<sup>2</sup>

ੁ <u>OMA (source</u>) ਯੋ ☑ PDBsum\_ligands (<u>source</u>) ਯੋ ☑ <u>Pfam (source</u>) ਯੋ

**STEP 4** – Click on the **PDBsum\_ligands** check box to see if there are any residues known to interaction with a small molecule ligand. Then scroll to the bottom of the page and click on **update**. Feel free to add other sources in.

| rotein: CA    | NX_CHICK (P00789)                                                                                                    |
|---------------|----------------------------------------------------------------------------------------------------|
| ummary        | Sequence annotations                                                                                                    |
| eatures       | This scales show a samplest expression of this secures with Dires density shows in the standard Dires forms to the density regions                                                     |
| equence       | This section along a graphical type sentation for this sequence that we found in other databases. You can choose which databases to include using the drop-down panel under the image. |
| teractions    | More                                                                                                    |
| ructures      | Note: It can take a few seconds for this image to be generated and loaded.                                                                                                    |
| reeFam        | UniProt Protein Sequence (1) Show                                                                                                    |
|               | P00789                                                                                                    |
| ımp to 🌵      |                                                                                                    |
| ter ID/acc Go | Pfam Peptidaee_0P                                                                                                    |
|               | Pfam                                                                                                    |
|               |                                                                                                    |
|               | Plan                                                                                                    |
|               | Pfam                                                                                                    |
|               | PDBsum_ligands + ++++++++++++++++++++++++++++++++++                                                                                                    |
|               | PDBsum ligands                                                                                                    |
|               | Additional ligand interacting                                                                                                    |
|               | PDBsum_ligands                                                                                                    |
|               | Phoblus residues highlighted, in this                                                                                                    |
|               | superfamily                                                                                                    |
|               | Residue number: 232                                                                                                    |
|               | peptidase inhibitors                                                                                                    |
|               |                                                                                                    |
|               |                                                                                                    |

### Pfam Clans

Pfam clans are groups of related families that have arisen from a single common evolutionary ancestor. A variety of tools are used for finding related families: structural similarity, sequence similarity, functionally similarity and profile-profile comparison tools.

| wellcome trust<br>Sange           | r                                                                                    | HOME                                                    | SEARCH   BR                      | OWSE   FTP                          | HELP                                                    |                     | k                                      | Pfam<br>eyword search Go           |  |  |  |
|-----------------------------------|--------------------------------------------------------------------------------------|---------------------------------------------------------|----------------------------------|-------------------------------------|---------------------------------------------------------|---------------------|----------------------------------------|------------------------------------|--|--|--|
| Clan: Ubiquit                     | tin (CL0072)                                                                         | )                                                       |                                  | 433 architectures                   | 14438 sequences                                         | 35 Interactions     | 1505 species                           | 226 structures                     |  |  |  |
| Summary                           | Summary                                                                              |                                                         |                                  |                                     |                                                         |                     |                                        |                                    |  |  |  |
| Domain organisation<br>Alignments | Ubiquitin supe                                                                       | erfamily Add ann                                        | rotation                         |                                     |                                                         |                     |                                        | 7                                  |  |  |  |
| Relationships                     | This family includes prot                                                            | teins that share the ub                                 | iquitin fold. It currently       | unites four SCOP sup                | erfamilies.                                             |                     |                                        |                                    |  |  |  |
| Species                           | This clan contains 21 families and the total number of domains in the clan is 14438. |                                                         |                                  |                                     |                                                         |                     |                                        |                                    |  |  |  |
| Interactions                      | Members                                                                              |                                                         |                                  |                                     |                                                         |                     |                                        |                                    |  |  |  |
| Structures                        | This clan contains the fo                                                            | llowing 21 member far                                   | nilies:                          |                                     |                                                         |                     |                                        |                                    |  |  |  |
| Jump to i                         | APG12<br>FERM_N<br>RBD<br>UBX<br>YukD                                                | <u>CIDE-N</u><br><u>MAP1_LC3</u><br><u>SLBB</u><br>Ufm1 | DUF1017<br>PB1<br>TGS<br>UPF0125 | DUF1315<br>PI3K_rbd<br>ThiS<br>Urm1 | <u>DWNN</u><br><u>RA</u><br><u>ubiquitir</u><br>YchF-G1 | <u>n</u><br>IPase C | PDB entry 2bps: U<br>PROTEIN YUKD OF E | BIQUITIN-LIKE<br>AACILLUS SUBTILIS |  |  |  |
|                                   | External database links                                                              |                                                         |                                  |                                     |                                                         |                     |                                        |                                    |  |  |  |
|                                   | CATH:                                                                                | <u>3.10.20.90</u> 🗗                                     |                                  |                                     |                                                         |                     |                                        |                                    |  |  |  |
|                                   | SCOP:                                                                                | <u>54236</u> යි                                         |                                  |                                     |                                                         |                     |                                        |                                    |  |  |  |
|                                   | -                                                                                    | Comments or                                             | questions on the site? Send      | t a mail to <b>pfam-help@s</b>      | anger.ac.uk                                             |                     |                                        |                                    |  |  |  |

ments or questions on the site? Send a mail to pfam-help@sanger.a The Wellcome Trust

So why are they useful? Clans can provided functional insights for domains with otherwise unknown function. For example, the DUFs (domains of unknown function) in the ubiquitin clan are like to function as small binding domains. It also allows the identification of more distantly related structural homologs. The alignments are at the extreme edge of what can be achieved with current sequence analysis tool, but again can provide clues to key residues with the families. One can also look to see if domains are commonly combined with members of the same clan of if they are specific. There are two points of caution:

- i) Do not over interpret the transfer of knowledge
- ii) The are not currently scaling well on the website, hence the lack of screen shots